## Recorded sessions

Where to find recorded sessions of my VR lesson?

• Go to the XR Platform.

| Note                                                   |                                                                   |                |                |                |                    |                           |                                                                                                    |
|--------------------------------------------------------|-------------------------------------------------------------------|----------------|----------------|----------------|--------------------|---------------------------|----------------------------------------------------------------------------------------------------|
| Make sure <b>Teach squ</b><br>icon.                    | a <b>re</b> is selec                                              | ted. Yo        | ou can         | change         | e squares b        | y clicking on the cor     | responding                                                                                                    |
| <b>Trainer</b> ~                                       | Today's s                                                         | sessions       |                |                |                    |                           |                                                                                                    |
| <ul> <li>Lesson Content</li> <li>Objectives</li> </ul> |                                                                   |                |                |                |                    |                           | IK (K) :                                                                                                    |
|                                                        | Start Tin                                                         | 🔲 Start Time 🐙 |                | ïme <b>↓</b> ↑ | Active ↓↑          | Activity ↓↑               | Participant ↓↑                                                                                                    |
| Urganizations                                          | 2025-01-1                                                         | 2025-0         | 01-15 16:51:50 | 00:09:28       | Onderhoud Laadpaal | Sofie Stoffijn            |                                                                                                    |
|                                                        | 2025-01-15 16:4112                                                |                | 2025-0         | 01-15 16:41:39 | 00:00:27           | AVRDemo ARDemo - 1(2024-1 | 0-22T12:51) Mathieu Allaert                                                                                                    |
|                                                        | 2025-01-15 16:37:52                                               |                | 2025-0         | 01-15 16:42:18 | 00:04:26           | Onderhoud Laadpaal        | Sofie Stoffijn                                                                                                    |
|                                                        | 2025-01-1                                                         | 2025-0         | 01-15 16:34:46 | 00:11:25       | Onderhoud Laadpaal | Sofie Stoffijn            |                                                                                                    |
|                                                        | 2025-01-1                                                         | 2025-0         | 01-15 16:23:19 | 00:04:39       | Onderhoud Laadpaal | Sofie Stoffijn            |                                                                                                    |
|                                                        | jan. 2025 < > Plan Lasson C <sup>2</sup> Launch XR Instructor 10W |                |                |                |                    |                           | International State State S |
|                                                        | mon tu                                                            | e wed          | thu fri        | sat su         | n <b>T</b>         | les r                     |                                                                                                    |
|                                                        |                                                                   | 1              | 2 3            | 4 5            | 100                | Jay                       |                                                                                                    |
|                                                        | 6 7                                                               | 8              | 9 10           | 11 12          |                    | Test De Lijn              |                                                                                                    |
|                                                        | 13 1                                                              | 4 15           | 16 17          | 18 19          | 11:                | 40 - 12:40                |                                                                                                    |
|                                                        | 20 2                                                              | 1 22           | 23 24          | 25 26          | 5                  |                           |                                                                                                    |
|                                                        | 27 2                                                              | 8 20           | 30 21          |                |                    | Sofie Stoffijn            |                                                                                                    |
| NV                                                     | 2, 2                                                              | -9             | L              |                |                    |                           |                                                                                                    |

- If the session was today, you can find it with Today's sessions. Press the end or begin time to open the session details.
- If the session was in the past, search for the day in the calendar and press the lesson to see the session details.